# TMS-Zertifikate mit TMS-Tools für TLS-Kommunikationskonfigurationsbeispiel

# Inhalt

Einleitung Voraussetzungen Anforderungen Verwendete Komponente Konfigurieren Überprüfung Fehlerbehebung

# Einleitung

In diesem Dokument wird beschrieben, wie Sie das Tool TelePresence Management Suite (TMS) verwenden, um das von der TMS-Anwendung verwendete Zertifikat zu konfigurieren, wenn diese ausgehende Verbindungen initiiert. Wenn der TMS-Server Teil einer Domäne ist, wird die Option zum Erstellen von Zertifikaten möglicherweise nicht im TMS-Tool angezeigt.

# Voraussetzungen

#### Anforderungen

Cisco empfiehlt Folgendes:

- Installation und Zugriff von TMS über HTTP und HTTPS
- Zugriff auf den Neustart des IIS-Servers (Internetinformationsdienste)
- Administratorrechte für den Benutzer
- Zugriff auf das zu installierende Transport Layer Security (TLS)-Zertifikat

#### Verwendete Komponente

Die Informationen in diesem Dokument basieren auf den TMS-Versionen 14.3.2, 14.2.2 und 14.5.

Alle Screenshots in diesem Dokument stammen von der Schnittstelle TMS Version 14.5. Zertifikate für andere Versionen können auch mit derselben Prozedur generiert werden.

Die Informationen in diesem Dokument beziehen sich auf Geräte in einer speziell eingerichteten Testumgebung. Alle Geräte, die in diesem Dokument benutzt wurden, begannen mit einer gelöschten (Nichterfüllungs) Konfiguration. Wenn Ihr Netz Live ist, überprüfen Sie, ob Sie die mögliche Auswirkung jedes möglichen Befehls verstehen.

### Konfigurieren

Wenn Sie eine vollständige TLS-Kommunikation vom TMS-Server wünschen und TMS ein TLS-Zertifikat verwenden soll, müssen Sie es mit den TMS-Tools konfigurieren.

| ahaha<br>cisco                                                    | TMS Tools         |           |                                                                                                    |        |                          |   |  |
|-------------------------------------------------------------------|-------------------|-----------|----------------------------------------------------------------------------------------------------|--------|--------------------------|---|--|
| Configuration                                                     | Security Settings | Utilities | Diagnostic Tools                                                                                                    |        |                          |   |  |
| Encryption Key TLS Client Certificates Advanced Security Settings |                   |           | The list shows certificates available in the local computer's personal trust store.<br>Select one or more certificates for Cisco TMS to use when initiating outbound connections and click Save.<br>The private keys of all selected certificates must be readable by the accounts which run the Cisco TMS web application and processes. |        |                          |   |  |
|                                                                   |                   |           | SUBJECT                                                                                                    | ISSUER | EXPIRES                  |   |  |
|                                                                   |                   |           | VIEW CERTIFICATE<br>Restart IIS and all TMS services for the changes to take effect.                                                                                                    |        |                          |   |  |
|                                                                   |                   |           | SAVE                                                                                                    | 2      | Certificate(s) selected. | × |  |

Sie sollten das Zertifikat hier im persönlichen Zertifikatsspeicher des Systems sehen. In diesem Bildschirm werden die Zertifikate aufgelistet, die derzeit im persönlichen Vertrauensspeicher des Servers verfügbar sind und wie zuvor beschrieben zur Verwendung ausgewählt werden können.

Im Administratorleitfaden sind zwei Anforderungen für die Auflistung des Zertifikats aufgeführt:

- Wenn hier keine Zertifikate aufgeführt sind, überprüfen Sie, ob das Konto, das Sie zur Ausführung der Cisco TMS-Tools verwenden, über Lesezugriff auf die privaten Schlüssel der Zertifikate verfügt.
- Stellen Sie sicher, dass alle Konten, bei denen die TMS-Dienste angemeldet sind, über Lesezugriff auf die privaten Schlüssel der Zertifikate verfügen.

Um ein Zertifikat in einem persönlichen Vertrauensspeicher zu installieren, müssen Sie Microsoft Management Console (MMC) öffnen und Snap-In für Zertifikat hinzufügen:

- 1. Öffnen Sie MMC mit Ausführung auf dem Microsoft Windows-Server.
- 2. Fügen Sie das Zertifikat Snap-In für MMC hinzu:

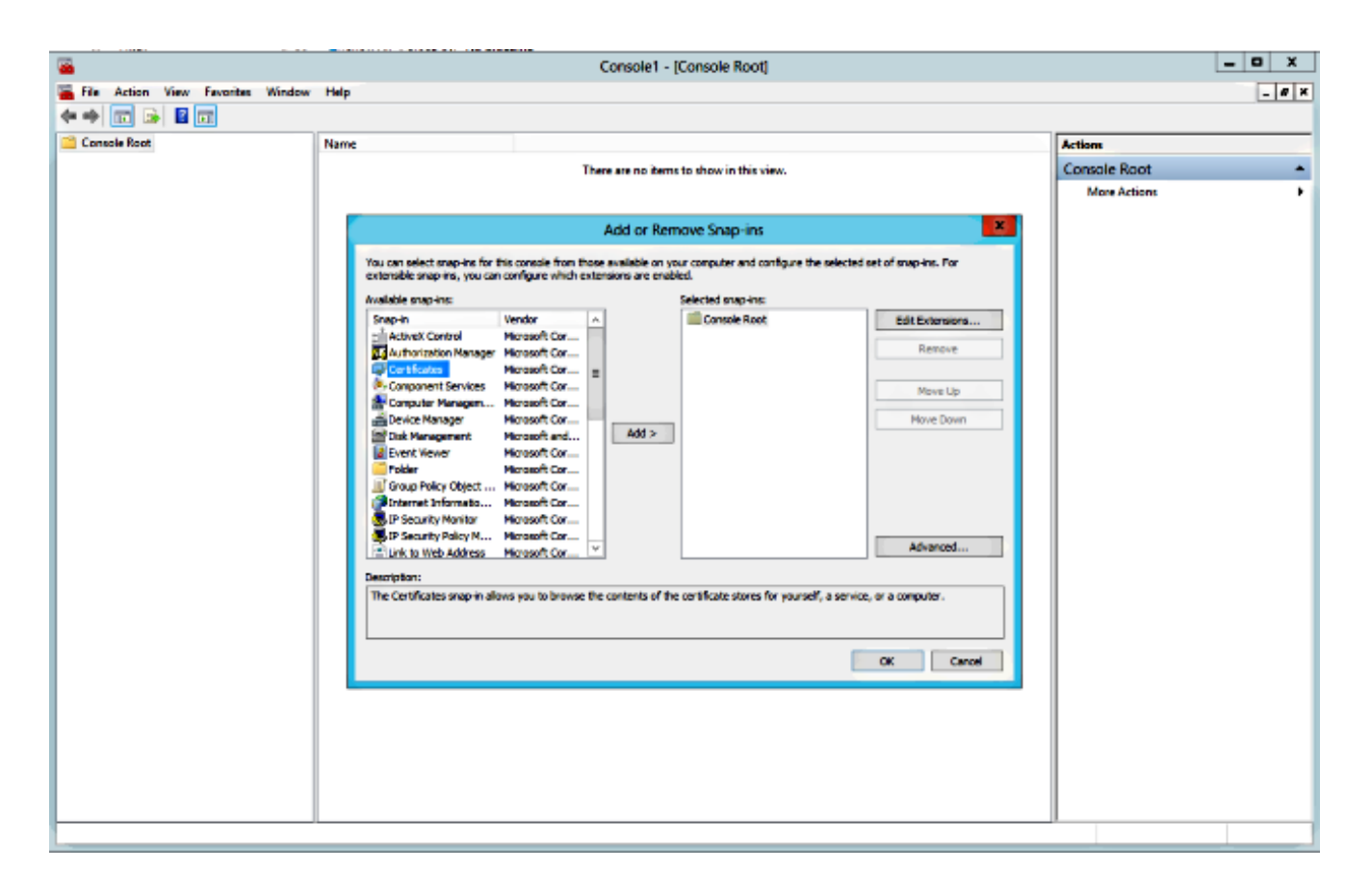

3. Stellen Sie sicher, dass Sie das Zertifikat in das Computerkonto einfügen:

| <b>a</b>                          |      | Console1 - [Console Root]                                                                                                    |                         |   | _ 0 X |
|-----------------------------------|------|----------------------------------------------------------------------------------------------------|-------------------------|---|-------|
| File Action View Fevorites Window | Help |                                                                                                    |                         |   | _ # × |
|                                   |      |                                                                                                    |                         |   |       |
| Console Koot                      | Name | The second second | Actions<br>Consolo Rept |   |       |
|                                   |      | There are no items to show in this view.                                                                                                    | More Actions            | - |       |
|                                   |      |                                                                                                    |                         |   |       |
|                                   |      | Certificates snap-in                                                                                                    |                         |   |       |
|                                   |      |                                                                                                    | of snap-ins. For        |   |       |
|                                   |      | This snap-in will always manage cartificates for:                                                                                                    |                         |   |       |
|                                   |      | O Ny user account                                                                                                    | Edit Extensions         |   |       |
|                                   |      | Computer account                                                                                                    | Renove                  |   |       |
|                                   |      |                                                                                                    | Move Up                 |   |       |
|                                   |      |                                                                                                    | Move Down               |   |       |
|                                   |      |                                                                                                    |                         |   |       |
|                                   |      |                                                                                                    |                         |   |       |
|                                   |      |                                                                                                    |                         |   |       |
|                                   |      |                                                                                                    |                         |   |       |
|                                   |      |                                                                                                    | Advanced                |   |       |
|                                   |      | < Back Next > Cancel                                                                                                    |                         |   |       |
|                                   |      |                                                                                                    | a computer.             |   |       |
|                                   |      |                                                                                                    |                         |   |       |
|                                   |      |                                                                                                    | OK Cancel               |   |       |
|                                   |      |                                                                                                    |                         |   |       |
|                                   |      |                                                                                                    |                         |   |       |
|                                   |      |                                                                                                    |                         |   |       |
|                                   |      |                                                                                                    |                         |   |       |
|                                   |      |                                                                                                    |                         |   |       |
|                                   |      |                                                                                                    |                         |   |       |

4. Importieren Sie das Zertifikat unter **Persönlich > Zertifikate**, und klicken Sie auf **Private Schlüssel verwalten**:

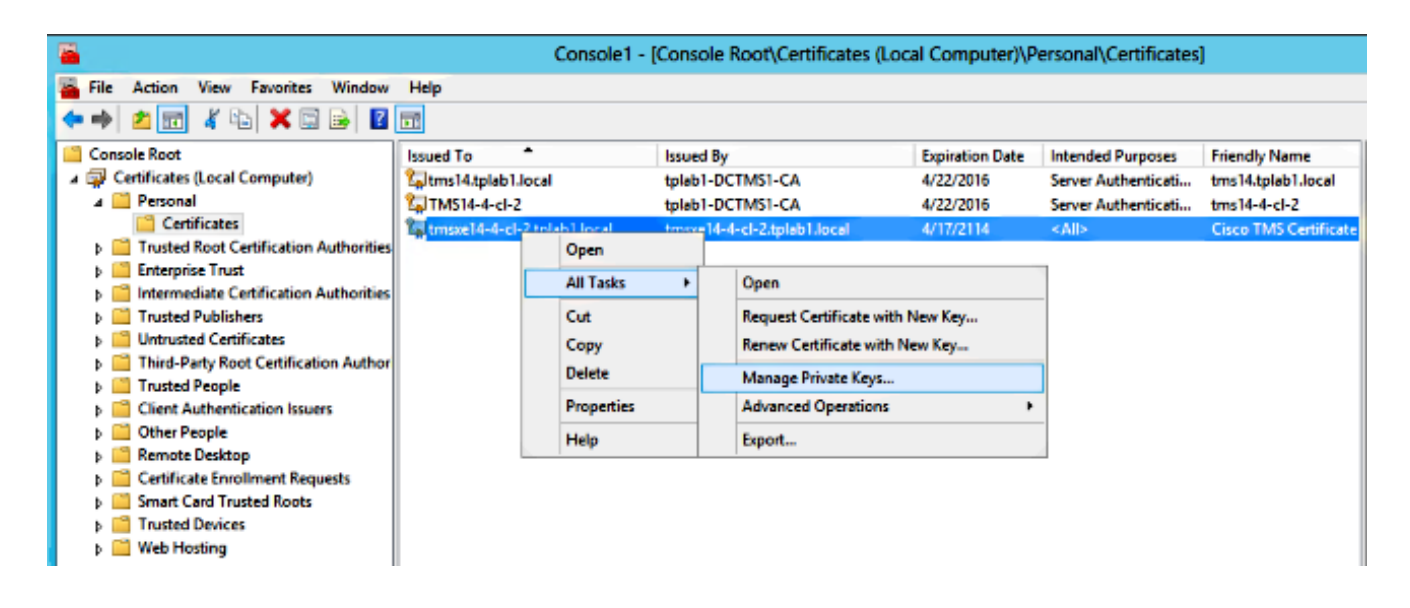

- 5. Fügen Sie allen Benutzern, über die auf das TMS-Tool zugegriffen werden kann, Zugriff zum Lesen hinzu.
- 6. Öffnen Sie TMS-Tools, und navigieren Sie zu TLS-Client-Zertifikaten:

| altalta<br>cisco                                                        | TMS Tools         |           |                                                                                                    |                               |  | -             |     |  |
|-------------------------------------------------------------------------|-------------------|-----------|----------------------------------------------------------------------------------------------------|-------------------------------|--|---------------|-----|--|
| Configuration                                                           | Security Settings | Utilities | Diagnostic Tools                                                                                                    |                               |  |               |     |  |
| Encryption Key<br>TLS Client Certificates<br>Advanced Security Settings |                   |           | The list shows certificates available in the local computer's personal trust store.         Select one or more certificates for Cisco TMS to use when initiating outbound connections and click save.         The private keys of all selected certificates must be readable by the accounts which run the Cisco TMS web application and processes.         SUBJECT       ISSUER         EXPIRES         CN=tms14.tplab1.local, O       CN=tplab1-DCTMS1-CA, 4/22/2016         CN=tmsxe14-4-cl-2.tplab1       CN=tmsxe14-4-cl-2.tplab1 |                               |  |               |     |  |
|                                                                         |                   |           | Restart IIS and all TMS services fo                                                                                                    | r the changes to take effect. |  | VIEW CERTIFIC | ATE |  |

7. Klicken Sie auf Speichern und IIS neu starten.

# Überprüfung

Für diese Konfiguration ist derzeit kein Überprüfungsverfahren verfügbar.

# Fehlerbehebung

Für diese Konfiguration sind derzeit keine spezifischen Informationen zur Fehlerbehebung verfügbar.